## How To- Enable SATA RAID function of ICH8 DO in CMOS setting

For Advantech SBC and motherboard with ICH8 DO chipset, in order to use ICH8 DO integrated SATA RAID function, BIOS SATA RAID function has to be enabled first. The procedure to enable RAID function in BIOS is the following:

• In BIOS, enter Integrated Peripherals submenu

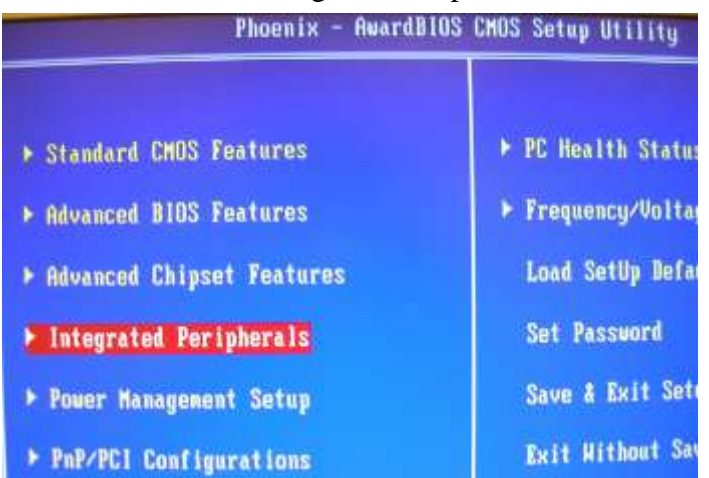

• In Integrated Peripherals menu, enter OnChip IDE Device submenu

| Phoenix - AwardBIOS CMOS Setup Utilit<br>Integrated Peripherals                                                   |                                                                          |     |
|----------------------------------------------------------------------------------------------------|--------------------------------------------------------------------------|-----|
| <ul> <li>OnChip IDE Device</li> <li>Onboard Device</li> <li>SuperIO Device</li> <li>USB Device Setting</li> </ul> | [ <b>Press Enter]</b><br>[Press Enter]<br>[Press Enter]<br>[Press Enter] | Men |

• In OnChip IDE Device menu, go down to SATA Mode, and choose RAID

| Phoenix - AwardBIOS CMOS Setup Utility<br>OnChip IDE Device              |                  |                        |   |
|--------------------------------------------------------------------------|------------------|------------------------|---|
| IDE HDD Block Mode                                                       | 22833            | [Enabled]<br>[Enabled] | I |
| IDE Prinary Master PIO<br>IDE Prinary Slave PIO                          | [Auto]<br>[Auto] | Henu Levi              |   |
| IDE Primary Maste<br>IDE Primary Slave<br>On-Chin Secondary              |                  | Mode                   |   |
| IDE Secondary Mas<br>IDE Secondary Sla                                   | TDE<br>Retd      | [1]                    |   |
| IDE Secondary Mas<br>IDE Secondary Sla<br>SATA Mode<br>LEGACY Mode Suppo | AHCI             |                        |   |

• After choosing RAID, the menu will show as the following photo:

| Phoenix -                 | AwardBIOS CMOS Setup Utility<br>OnChip IDE Device |
|---------------------------|---------------------------------------------------|
| IDE HDD Block Mode        | [Enabled]                                         |
| IDE DMA transfer access   | [Enabled]                                         |
| IBE Primary Master PIO    | [Auto] Hem                                        |
| IDE Primary Slave PIO     | [Auto]                                            |
| IBE Primary Master UDMA   | [Auto]                                            |
| IDE Primary Slave UDMA    | [Auto]                                            |
| On-Chip Secondary PCI IDE | [Enabled]                                         |
| IDE Secondary Master P10  | [Auto]                                            |
| IDE Secondary Slave PIO   | [Auto]                                            |
| IDE Secondary Master UDMA | [Auto]                                            |
| IDE Secondary Slave UDMA  | [Auto]                                            |
| SATA Mode                 | (RAID)                                            |
| × LEGACY Mode Support     | Disabled                                          |

• At this stage, user can save the change and exit BIOS. SATA RAID mode is now being enabled in CMOS setting.